www.aras.nl www.aras.be

# Handleiding

Quick Start stappenplan

*Aanvullende informatie* Artikelnummer: CA4000 Versie: Juni 2022

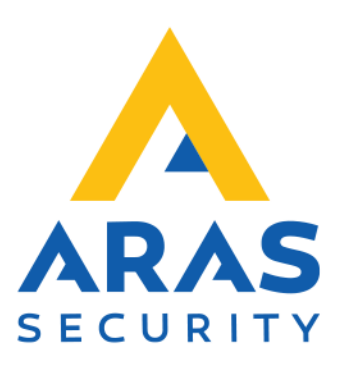

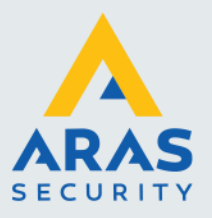

# Algemene informatie

Wijzigingen voorbehouden.

Kijk op onze support site <u>http://support.aras.nl/</u> voor actueel nieuws en FAQ.

Voor technische ondersteuning: E-mail: <u>techhelp@aras.nl</u> Helpdesk: 0900 – 27 27 43 57

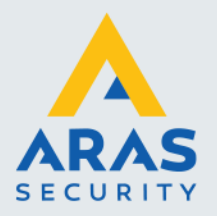

# Inhoudsopgave

| 1. | Systeem configureren                         | 3   |
|----|----------------------------------------------|-----|
|    | 1.1. Stap 1 Software installeren             | 3   |
|    | 1.2. Stap 2 CA4000 opstarten                 | 3   |
|    | 1.3. Stap 3 Inloggen                         | 3   |
|    | 1.4. Stap 4 Communicatie poorten aanmaken    | 4   |
|    | 1.5. Stap 5 Panelen aanmaken                 | 5   |
|    | 1.6. Stap 6 Lezers configureren              | 7   |
|    | 1.7. Stap 7 Kaartformaten controleren        | 8   |
|    | 1.8. Stap 8 Project code invoeren            | 9   |
|    | 1.9. Stap 9 Tijdzones aanmaken               | .10 |
|    | 1.10. Stap 10 Toegangsgroepen aanmaken       | .11 |
|    | 1.11. Stap 11 Kaarthouders aanmaken          | .12 |
| 2. | Werking van een toegangscontrole systeem     | .14 |
|    | 2.1. Hoe werkt een toegangscontrole systeem? | .14 |

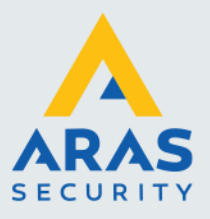

# 1. Systeem configureren

Wij adviseren u alvorens met het stappenplan te beginnen hoofdstuk twee van deze handleiding door te nemen.

# 1.1. Stap 1 Software installeren

Voer de installatie procedure uit. De handleiding met daarop de installatie procedure bevindt zich op de USB stick.

# 1.2. Stap 2 CA4000 opstarten

Start de CardAccess4000 software op via Start - CardAccess 4K - CardAccess 4K. U kunt tevens de snelkoppeling op het bureaublad gebruiken.

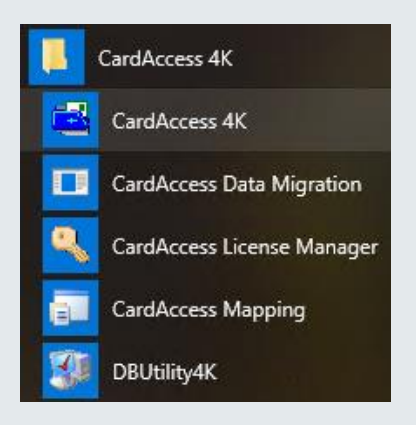

# 1.3. Stap 3 Inloggen

Log nu in met:

Naam Wachtwoord admin@4k

admin

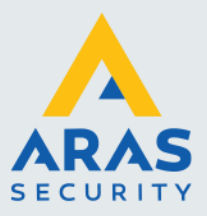

4

|                   | Continent            | al Acc | ess<br>Nu constru |
|-------------------|----------------------|--------|-------------------|
|                   | Naam:<br>Wachtwoord: | admin  | onthouden         |
|                   | Wijzig wachtwoord    |        | Afsluiten         |
| CardAccess Log In |                      |        | V :1.0.50.72      |
|                   |                      |        |                   |

# 1.4. Stap 4 Communicatie poorten aanmaken

Ga via het menu Configuratie naar Com poorten om de juiste Com poort te configureren.

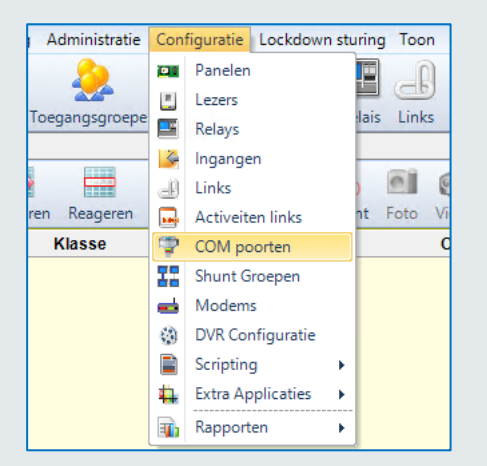

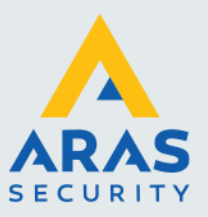

| COM poorten × |                   |                   |                                    |                 |                                             |                               |               |                              |
|---------------|-------------------|-------------------|------------------------------------|-----------------|---------------------------------------------|-------------------------------|---------------|------------------------------|
| Nieuwe serve  | er Verwijder (    | Doslaan Annuleren | Zoeken Refresh Exporterer          | naar Excel Tiid | zones printen Sluiten                       |                               |               |                              |
|               |                   |                   |                                    |                 |                                             |                               |               |                              |
|               | No:               |                   |                                    | UNC Na          | am                                          |                               |               | Omschrijving                 |
| N 1           |                   | WS-ROBIN          |                                    |                 | WS-F                                        | ROBIN                         |               |                              |
| Algemeen      | Algemeen          |                   |                                    |                 |                                             |                               |               |                              |
| Com Serv      | ver Omschrijving: | WS-ROBIN          | WS-ROBIN                           |                 | Werkstation #: 1 Lokale COM service: Actief |                               |               |                              |
| UNC Naa       | m                 | WS-ROBIN          |                                    | Deze PC to      | ewijzen                                     |                               |               |                              |
| Groep:        |                   | Admin Partition   | [                                  | ~               |                                             |                               |               |                              |
|               |                   |                   |                                    |                 | Communica                                   | itie poorten op dit werkstati | on toegewezen |                              |
| Compoort n /  | Туре              | Bau               | d rate                             | IP adre         | IP Poort                                    |                               | Niet-Pollen   | UTC Zone                     |
| ▶ 1           | Kabel (direct)    | 9600              | ) (aanbevolen voor oudere panelen) |                 | 3001                                        |                               |               | (GMT+01:00) Amsterdam, Berli |
| 2             | Netwerk           | 0 (all            | leen bij netwerk)                  | 172.16          | 31.101 3001                                 |                               |               | (GMT+01:00) Amsterdam, Berli |
| 3             | Netwerk           | 0 (all            | leen bij netwerk)                  | 172.16          | 31.106 3001                                 |                               |               | (GMT+01:00) Amsterdam, Berli |
| 4             | Netwerk           | 0 (all            | leen bij netwerk)                  | 172.16          | 31.107 3001                                 |                               |               | (GMT+01:00) Amsterdam, Berli |
| 5             | Netwerk           | 0 (all            | leen bij netwerk)                  | 172.16          | 31.110 3001                                 |                               |               | (GMT+01:00) Amsterdam, Berli |

Via het scherm Com poorten kunnen alle communicatie poorten worden opgegeven waarmee gecommuniceerd gaat worden. In het bovenstaande scherm is COM 1 Serieel aangesloten en COM 2 tot COM 5 als een netwerk poort geconfigureerd. In het voorbeeld communiceren de toegangscontrole panelen via het netwerk. Selecteer bij UTC Zone de juiste zone. (GMT+01)

# 1.5. Stap 5 Panelen aanmaken

In de CA4000 software bestaat de mogelijkheid om de lezers automatisch te configureren als we het paneel aanmaken. Hiervoor moeten we onder Systeem instellingen een vinkje plaatsen bij 'Automatisch lezers aanmaken'. Zie volgende schermafdruk.

| pslaan Annuleren Sluit                                                                                                    | en                                                         |                              |
|----------------------------------------------------------------------------------------------------|------------------------------------------------------------|------------------------------|
| Verkstation Instellingen Systeem                                                                                                    | n Instellingen Operator - Receptie - Instellingen          |                              |
| Igemeen Kaarthouders Extra v                                                                                                    | veld   Inbraak   Script Server(s)   LDAP   Auto opslag   E | Extra Applicaties            |
| Igemeen                                                                                                    |                                                            |                              |
| Gebruik Host Globale tiidzon                                                                                                    | P Astivaar Video Sustaam                                   | Activeer activeiteiten links |
|                                                                                                    | Activeer video Systeem                                     |                              |
| Automatisch lezers aanmaker                                                                                                    | Activeer Projectcode Plattegrond                           | den 🗹 Activeer kalenders     |
| Automatisch lezers aanmake     Activeer globale APB broadca                                                                                                    | Activeer Projectcode Plattegrond                           | den 🗹 Activeer kalenders     |
| Automatisch lezers aanmake     Activeer globale APB broadca                                                                                                    | Activeer Projectcode Plattegrond                           | den 🗹 Activeer kalenders     |
| Automatisch lezers aanmake<br>CActiveer globale APB broadca<br>Activear globale APB broadca                                                                                                    | Activeer Projectcode Plattegrond                           | den 🗹 Activeer kalenders     |
| Automatisch lezers aanmake<br>Activeer globale APB broadca<br>Varm afhandelingen<br>Activeer auto bevestigen                                                                                                    | Auto bevestigen tot prioriteit: 5                          | den 🗹 Activeer kalenders     |
| Automatisch lezers aanmake Activeer globale APB broadce Arm afhandelingen Activeer auto bevestigen TZ voor "bevestigen":                                                                                              | Auto bevestigen tot prioriteit: 5                          | den 🗹 Activeer kalenders     |
| Automatisch lezers aanmake     Activeer globale APB broadce     Activeer globale APB broadce     Activeer auto bevestigen     Activeer auto bevestigen     TZ voor "bevestigen":     Geldige toeg, transacties in TZ: | Auto bevestigen tot prioriteit: 5                          | den 🗹 Activeer kalenders     |

Ga via het menu Configuratie naar Panelen om de panelen te configureren.

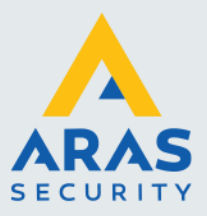

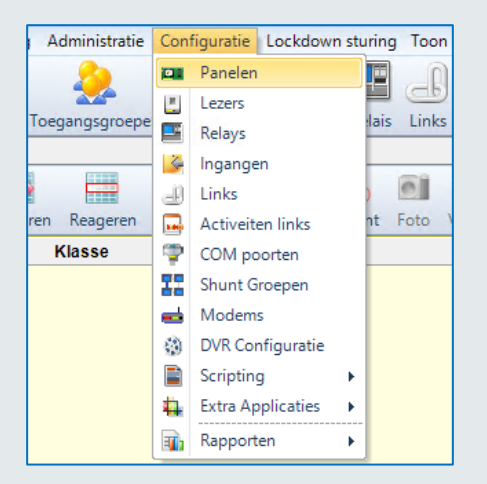

Het volgende scherm verschijnt.

| 💷 Panelen 🗙              | Panelen ×                         |                        |                          |                     |                 |             |  |  |  |
|--------------------------|-----------------------------------|------------------------|--------------------------|---------------------|-----------------|-------------|--|--|--|
| Nieuw Verwijder          | Opslaan Annuleren Zoeker          | n Refresh Exporteren n | aar Excel Tijdzor        | es printen Download | Sluiten         |             |  |  |  |
| Panelen                  |                                   |                        |                          |                     |                 |             |  |  |  |
| Paneel                   | Naam apparaat                     | Paneel adres           | Activeer                 | Werkstation         | COM Poort       | Interactief |  |  |  |
| 1                        | 1. Microterm                      | 1                      |                          | 1                   | 1               |             |  |  |  |
| 2                        | 2. Microterm                      | 2                      |                          | 1                   | 1               |             |  |  |  |
| ▶ 3                      | 3. Super-2                        |                        |                          |                     |                 |             |  |  |  |
| . 4                      | 4. Super-2                        | 4                      |                          | 1                   | 2               |             |  |  |  |
| 5                        | 5. P2808-16PCB                    | 1                      |                          | 1                   | 4               |             |  |  |  |
| 6                        | 6. P2808                          | 1                      |                          | 1                   | 3               |             |  |  |  |
| 7                        | 7. Smartterm                      | 7                      |                          | 1                   | 2               |             |  |  |  |
| 8                        | 8. Superterm                      | 8                      |                          | 1                   | 2               |             |  |  |  |
| 0                        | 0 Questorm                        | n                      |                          | 1                   | 1               |             |  |  |  |
| Naam apparaa             | 3. Super-2                        |                        |                          | Groep:              | Admin Partition | $\sim$      |  |  |  |
| Algemeen Prioriteite     | n   Plattegronden   Locatie / Opn | nerkingen              |                          |                     |                 |             |  |  |  |
| Presel #                 |                                   | - 1                    | Activeren                |                     |                 |             |  |  |  |
| Paneel #                 | 3 💌                               |                        | Interactief              |                     |                 |             |  |  |  |
| Paneel Type              | Super 2                           | $\sim$                 | Herhaal Off-line melding |                     |                 |             |  |  |  |
| Kalender                 | Default Calendar                  | $\sim$                 | Gebruikt Lift Lezers     |                     |                 |             |  |  |  |
| Connectie                |                                   |                        | Activeer wachtwoord      |                     |                 |             |  |  |  |
| Paneel adres             | 1 😫                               |                        | Activeer externe klok    |                     |                 |             |  |  |  |
| C C                      |                                   |                        | Verlaagde mod            | e AAN               |                 |             |  |  |  |
| Com Server naam WS-ROBIN |                                   |                        | Geheugen param           | eters               | Status          |             |  |  |  |
| COM Poort                | 5                                 | $\sim$                 | Grootte transactie       | e buffer:           | 1000 🖶 0        |             |  |  |  |
| Zone:                    | (GMT+01:00) Amsterdam, Berlin,    | Tijdzone blokken       |                          | 150 🚔               |                 |             |  |  |  |
|                          | IP adres: 172.16.31.110           |                        | Toegangsgroeper          |                     | 256 🗢 0         |             |  |  |  |
| Paneel Status            |                                   |                        | Max. Activiteitenl       | nks                 | 227 ≑ 0         |             |  |  |  |
|                          |                                   |                        |                          |                     |                 |             |  |  |  |

Via het scherm Panelen kunnen de toegangscontrole panelen zoals Microterm's, Univers, Super-2's, Smarterm's, Superterm's, Turbo Superterm's en Accelaterm's geconfigureerd worden. Maak de panelen één voor één aan, en geef het paneel steeds een duidelijke naam. Zorg daarnaast dat bij 'Com poort' de juiste Com poort ingesteld staat.

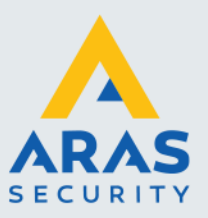

Indien gewenst kan een vinkje geplaatst worden bij "Verlaagde Mode AAN". Dit vinkje zorgt ervoor dat nadat de lezers zijn geconfigureerd alle kaarten direct werken zonder dat ze zijn ingevoerd. Dit kan handig zijn tijdens een in bedrijf stelling. Vergeet niet, nadat alle kaarten zijn ingevoerd, dit vinkje weer weg te halen. De kaarten zullen alleen werken als het betreffende kaartformaat van de kaart wordt herkend. Hierover meer in hoofdstuk 7 van deze handleiding.

# 1.6. Stap 6 Lezers configureren

Ga via het menu Configuratie naar Lezers om de lezers te configureren.

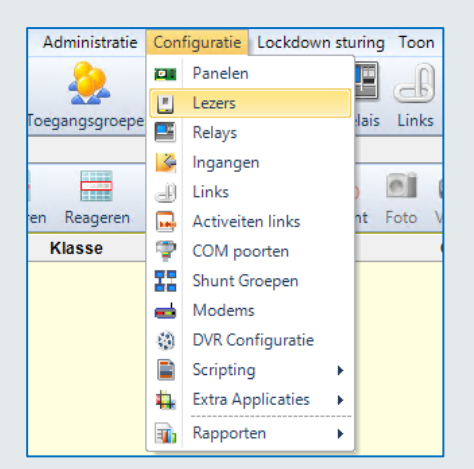

Het volgende scherm verschijnt.

| Lezers X                                                                                                    |                                                                                      |                            |                             |                                                   |  |  |  |
|----------------------------------------------------------------------------------------------------|--------------------------------------------------------------------------------------|----------------------------|-----------------------------|---------------------------------------------------|--|--|--|
| Nieuw Verwijder Opsla                                                                                         | aan Annuleren Zo                                                                     | 😫 🚰  <br>eken Refresh Expo | rteren naar Excel Tijd:     | zones printen Sluiten                             |  |  |  |
| Lezer                                                                                                    | Omschrijving                                                                         | Activeren                  | Alarm shunt                 | Escort                                            |  |  |  |
| 1 - 1                                                                                                    | 1-1 Lezer 1                                                                          | Yes                        | No                          | No                                                |  |  |  |
| 1 - 2                                                                                                    | 1-2 Lezer 2                                                                          | Yes                        | No                          | No                                                |  |  |  |
| ▶ 3-1                                                                                                    | 3-1 Lezer 1                                                                          | Yes                        | No                          | No                                                |  |  |  |
| 3 - 2                                                                                                    | 3-2 Lezer 2                                                                          | Yes                        | No                          | No                                                |  |  |  |
| 4 - 1                                                                                                    | 4-1 Lezer 1                                                                          | Yes                        | No                          | No                                                |  |  |  |
| 4 - 2                                                                                                    | 4-2 Lezer 2                                                                          | Yes                        | No                          | No                                                |  |  |  |
| 6 - 1                                                                                                    | 6. P2808 Lezer 1                                                                     | Yes                        | No                          | No                                                |  |  |  |
| 6 - 2                                                                                                    | 6. P2808 Lezer 2                                                                     | Yes                        | No                          | No                                                |  |  |  |
| Naam apparaa<br>Algemeen Deur Sturing (                                                                       | 3-1 Lezer 1<br>Opties Prioriteiten D                                                 | VR Plattegronden Lo        | ocatie / Opmerkingen        | Groep:                                            |  |  |  |
| Paneel 3. Super                                                                                               | Paneel 3. Super-2 Lezer # 1 . ↓ ✓ Activeren<br>✓ Meldt Bypass<br>✓ Bypass opent deur |                            |                             |                                                   |  |  |  |
| Cecer rype     Meld geldige kaart niet     Draadloze sloten     Meld geldige kaart niet     Toegang buiten T2 |                                                                                      |                            |                             |                                                   |  |  |  |
| Toewijzen aan toegangsgroe                                                                                    | p van Geen                                                                           |                            | Meid t     Badge     Escort | oegang na openen<br>Use Limit Controller<br>Hezer |  |  |  |
|                                                                                                    |                                                                                      |                            | Alarm                       | Shunt lezer                                       |  |  |  |

Via het scherm Lezers kunnen de lezers geconfigureerd worden.

Indien onder systeem instellingen is aangegeven dat we de lezers automatisch willen aanmaken dan behoeven we hier alleen nog maar de namen te wijzigen.

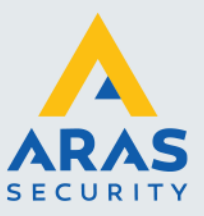

Maak de lezers één voor één aan en geef de lezer steeds een duidelijke naam.

In het tabblad "Deur sturing" kan worden aangegeven welk *relais* schakelt bij een geldige kaart en welke ingangen er gebruikt worden voor een deurcontact en een Bypass drukker. Standaard staat dit goed.

| Deur Sturing            | PIN code instellingen        |
|-------------------------|------------------------------|
| Alleen kaart tijdzone   | Met PIN                      |
| Niet gebruikt           | Geen dwang                   |
| Deur vrij tijdzone      | Gemeenschappelijke PIN 0     |
| Niet gebruikt           | Kaart + PIN TZ Niet gebruikt |
| Verlaagde mode tijdzone | Gemeenschap PIN TZ           |
| Niet gebruikt           | Niet gebruikt                |
| Deur contact ingang 0 单 |                              |
| Ingang bypass 2 🜩       |                              |
| Deur relais             |                              |

In het tabblad "Opties" kan een eventueel tweede relais benoemd worden en kan de *deur ontgrendeltijd* worden ingesteld.

| Algemeen Deur Sturing Optie | s Prioriteiten DVR Plattegronden | Locatie / Opmerkingen          |                 |
|-----------------------------|----------------------------------|--------------------------------|-----------------|
| Deuren                      |                                  | APB controle                   |                 |
| Shunt Relais                | 0 🜩                              | Standaard APB Type             | IN 🗸            |
| Deur ontgrendeltijd         | 5 🜩 sec. 🗸                       | Van APB Zone                   | Geen 🗸          |
| Slot Sturing                | Op Tiid                          | Naar APB Zone                  | Geen 🗸          |
| Type yoor Aan/Afwazin       |                                  | Toegang ondanks APB            |                 |
| Type voor Aan/Aiwezig       | Geen                             | APB tijdsvertraging            | 0 🜩 min.        |
| 2 kaart Lezer Type          | Geen 🗸                           |                                |                 |
| Tijd bij 2-kaart gebruik    | 10 🜩 sec.                        | Deur Te Lang Open Instellinger | n               |
| Inbraakvertraging           | 0 🜩 sec.                         | Altijd                         | Eenmalig Nooit  |
|                             |                                  | Herhaal TLO melding            | 30 🜩 sec.       |
|                             |                                  | Herhaal TLO Melding            | 3 🜩 min.        |
|                             |                                  | Deur TLO tijdzone              | Niet gebruikt 🗸 |

# 1.7. Stap 7 Kaartformaten controleren

Ga naar Administratie - Kaartformaten

|   | Adm  | ninistratie | Configuratie     | Lockdo | wn sturing | Toon  |
|---|------|-------------|------------------|--------|------------|-------|
|   |      | Kaartform   | naten            |        |            |       |
| _ | 窳    | Project c   | odes             |        | Defeite    |       |
|   | 0    | Tijd zone   | s                |        | n Kelais   | LINKS |
|   | £175 | Vakantie    |                  |        | (1993)     | 100   |
|   | 8    | Operator    | 5                |        | G          |       |
| e | 8    | Operator    | reacties         |        | Kecent     | Foto  |
| - | 80   | Operator    | instructies      |        |            |       |
|   | 80   | Operator    | Instructie links | ;      |            |       |
|   |      | Calamite    | iten Manageme    | ent    |            |       |
|   | 2    | Plattegro   | nden             |        |            |       |
| 1 | _    |             |                  |        | 5          |       |

Full service distributeur van beveiligingsapparatuur

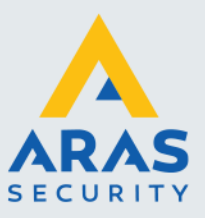

Het volgende scherm verschijnt. In dit scherm staan standaard 5 formaten actief. Voeg er indien nodig een extra formaat aan toe bijvoorbeeld als we Axiom of Mifare kaarten gebruiken.

| 🔚 Kaartformaten 🗙                     |                                    |             |  |  |  |  |  |
|---------------------------------------|------------------------------------|-------------|--|--|--|--|--|
|                                       | S 💊   🔳                            | 1           |  |  |  |  |  |
| Nieuw Verwijder Opslaan Annuleren Zoe | eken Refresh Exporteren naar Excel | Tijdzones p |  |  |  |  |  |
| Orașe de Tinine                       | Laurente d'arressent               | <b>.</b>    |  |  |  |  |  |
| Omschrijving                          | Lengte formaat                     | туре        |  |  |  |  |  |
| Format1                               | 36                                 | 2           |  |  |  |  |  |
| Format2                               | 19                                 | 1           |  |  |  |  |  |
| Format3                               | 26                                 | 0           |  |  |  |  |  |
| Format4                               | 31                                 | 0           |  |  |  |  |  |
| Format5                               | 37                                 | 0           |  |  |  |  |  |
| Format6                               | 32                                 | 0           |  |  |  |  |  |
| ► 50 bit Axiom                        | 50                                 | 2           |  |  |  |  |  |
|                                       |                                    |             |  |  |  |  |  |
|                                       |                                    |             |  |  |  |  |  |
| Algemeen                              |                                    |             |  |  |  |  |  |
|                                       |                                    |             |  |  |  |  |  |
| Formaat nr.: 7 🖨 Na                   | aam 50 bit Axiom                   | Groep:      |  |  |  |  |  |
| Type kaartformaat: Insertion 🗸 To     | tale lengte: 50 🜩                  |             |  |  |  |  |  |
| Alle typen Ge                         | en ABA Type                        | <u>,</u>    |  |  |  |  |  |
| Offset Lengte                         | Offset Lengte                      |             |  |  |  |  |  |
| Kaart nr: 17 🖨 32 🖨                   | Even pariteit: 0 🜩 25 🜩            |             |  |  |  |  |  |
| 1 🔃 16 🜩                              | Dneven parite 25 🗢 25 🜩            |             |  |  |  |  |  |
| Uitgave nr. 0 🔹 0 🖨                   |                                    |             |  |  |  |  |  |

# 1.8. Stap 8 Project code invoeren

Ga naar Administratie - Project Codes

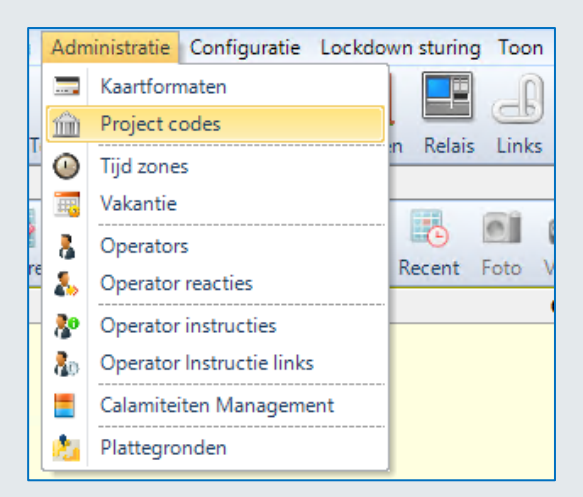

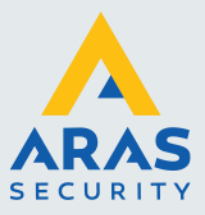

| m Project codes × |                                                                                      |                    |                    |                       |              |  |  |  |  |  |
|-------------------|--------------------------------------------------------------------------------------|--------------------|--------------------|-----------------------|--------------|--|--|--|--|--|
| Nieuw Verwijde    | Opslaan Annulere                                                                     | n Zoeken Befres    | Exporteren naar Ex | cel Tiidzones printen | Sluiten      |  |  |  |  |  |
| Theat Vertige     | reen reingee opsider inneren eenen neres, exponeren nou exeen njuzonea prines) onnen |                    |                    |                       |              |  |  |  |  |  |
| Paneel            | Omschrijving                                                                         | Proj. code 1       | Proj. code 2       | Proj. code 3          | Proj. code 4 |  |  |  |  |  |
| 1                 | 1. Microterm                                                                         | FF                 | 0                  | 0                     | 0            |  |  |  |  |  |
| 2                 | 2. Microterm                                                                         | FF                 | 0                  | 0                     | 0            |  |  |  |  |  |
| ▶ 3               | 3. Super-2                                                                           | FF                 | 0                  | 0                     | 0            |  |  |  |  |  |
|                   |                                                                                      |                    |                    |                       |              |  |  |  |  |  |
|                   |                                                                                      |                    |                    |                       |              |  |  |  |  |  |
|                   |                                                                                      |                    |                    |                       |              |  |  |  |  |  |
|                   |                                                                                      |                    |                    |                       |              |  |  |  |  |  |
|                   |                                                                                      |                    |                    |                       |              |  |  |  |  |  |
| Algemeen          |                                                                                      |                    |                    |                       |              |  |  |  |  |  |
|                   |                                                                                      | _                  |                    |                       |              |  |  |  |  |  |
| Paneel 3, Su      | iper-2 V                                                                             | Toewijzen aan alle | panel Groep:       | Admin Partition       | $\sim$       |  |  |  |  |  |
| Codes             |                                                                                      |                    |                    |                       |              |  |  |  |  |  |
| 1 55              | A 2 0 A                                                                              | 2 0 1              | 4 0 <b>•</b> F     | 0                     |              |  |  |  |  |  |
|                   | • 2 • •                                                                              | 3 0 -              | 4 0 💌 5            | •                     |              |  |  |  |  |  |
|                   |                                                                                      |                    |                    |                       |              |  |  |  |  |  |
| 6 0               | ÷ 7 0 ÷                                                                              | 8 0 ≑              | 9 0 🜩 10           | 0                     |              |  |  |  |  |  |
|                   |                                                                                      |                    |                    |                       |              |  |  |  |  |  |

Via het scherm Project codes kunnen per paneel één of meerdere project codes worden ingevoerd. Voer *per* paneel een projectcode (Facility code) in. Deze projectcode staat op de bijgeleverde lijst of op de paklijst. Deze code is niet noodzakelijk om de kaart geldig te maken. Kaarten kunnen ook werken zonder een projectcode. Het kaartnummer in combinatie met de projectcode maakt de kaart/druppel uniek. Als we een Mifare kaart gaan lezen dan behoeven we geen project code in te voeren.

# 1.9. Stap 9 Tijdzones aanmaken

Ga naar Administratie – Tijdzones

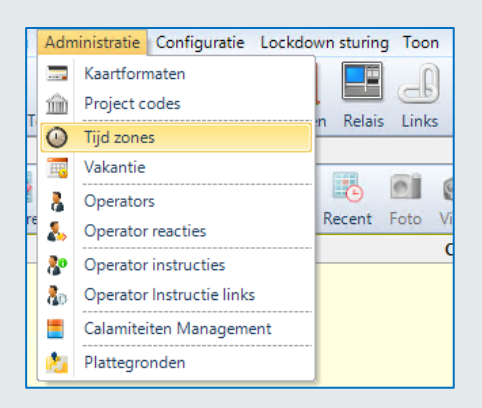

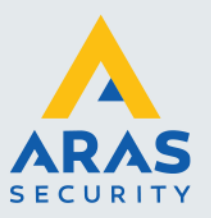

| 🕐 Tijd z   | ones 🗙            |                            |                     |               |         |                |       |                   |                          |            |
|------------|-------------------|----------------------------|---------------------|---------------|---------|----------------|-------|-------------------|--------------------------|------------|
| Dieuw      | <b>V</b> erwijder | Opslaan                    | Annuleren Z         | Coeken R      | Refresh | Exporteren naa | Excel | Hijdzones printen | Sluiten                  |            |
|            |                   |                            |                     |               |         |                |       |                   |                          | Tijd zones |
|            |                   |                            | No                  | :             |         |                |       |                   |                          |            |
| ▶ 1        |                   |                            |                     |               |         |                |       | 24/7              |                          |            |
| 2          |                   |                            |                     |               |         |                |       | Ma - Vr 07.00 -   | 19.00                    |            |
| 3          |                   |                            |                     |               |         |                |       | Ma - Vr 8.30 - 1  | 7.00 + Vak 12.00 - 17.00 |            |
|            |                   |                            |                     |               |         |                |       |                   |                          |            |
| Algemee    | en                |                            |                     |               |         |                |       |                   |                          |            |
| Omschrij   | /ing: 24          | 17                         |                     |               | Tijd    | zone nr:       | 1 🖨 G | iroep:            | Admin Partition          | ~          |
| Eers<br>Ma | ste dag andag V   | Laatste dag<br>/akantiedag | Begin tijd<br>00:00 | Eind<br>00:00 | d tijd  |                |       |                   |                          |            |

Via het scherm Tijd zones... kunnen alle benodigde tijdzones worden ingevoerd. Let erop dat de tijdzone een duidelijke omschrijving krijgt, waaraan je kunt zien wanneer de tijdzone geldt. In het voorbeeld is er zijn 1 tijdzone aangemaakt. Bij omschrijving kun je de tijdzone een naam geven, onderin bij algemeen voer je de daadwerkelijke tijden in. Voor een in bedrijfstelling is het verstandig een 24 uurs tijdzone aan te maken. Bij begin en eindtijd kan men dan 0:00 en 0:00 laten staan. Dit betekend 24 uur per dag.

#### 1.10. Stap 10 Toegangsgroepen aanmaken

Ga naar Toegang – Toegangsgroepen.....

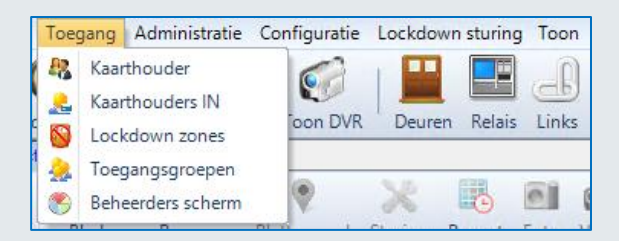

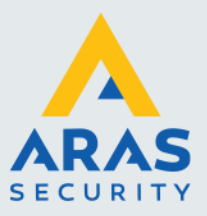

|                                                                                                    | ten X                                                                                                    | Cogangagroepen ×                                     |  |  |  |  |  |  |
|----------------------------------------------------------------------------------------------------|----------------------------------------------------------------------------------------------------|------------------------------------------------------|--|--|--|--|--|--|
|                                                                                                    |                                                                                                    |                                                      |  |  |  |  |  |  |
| Niguru Veguiide                                                                                                    | r Ordan Angeleren Zeeken Befert Eunsteinen anz Evrel Tildrage printen Stuiten                                                                                                    |                                                      |  |  |  |  |  |  |
| receive verwijde                                                                                                    | в орзаан жилинген доехен кенези схротенен наан схен придике ринкен зийкен                                                                                                    |                                                      |  |  |  |  |  |  |
| Toegangsgroepen                                                                                                    |                                                                                                    |                                                      |  |  |  |  |  |  |
| Nummer Inc.                                                                                                    |                                                                                                    |                                                      |  |  |  |  |  |  |
| 2                                                                                                    | Kantoor                                                                                                    |                                                      |  |  |  |  |  |  |
| ▶ 1                                                                                                    | Master                                                                                                    |                                                      |  |  |  |  |  |  |
|                                                                                                    |                                                                                                    |                                                      |  |  |  |  |  |  |
|                                                                                                    |                                                                                                    |                                                      |  |  |  |  |  |  |
|                                                                                                    |                                                                                                    |                                                      |  |  |  |  |  |  |
|                                                                                                    |                                                                                                    |                                                      |  |  |  |  |  |  |
|                                                                                                    |                                                                                                    |                                                      |  |  |  |  |  |  |
|                                                                                                    |                                                                                                    |                                                      |  |  |  |  |  |  |
|                                                                                                    |                                                                                                    |                                                      |  |  |  |  |  |  |
| Alexand                                                                                                    |                                                                                                    |                                                      |  |  |  |  |  |  |
| Algemeen                                                                                                    |                                                                                                    |                                                      |  |  |  |  |  |  |
| Algemeen                                                                                                    | Meder Turner (A)                                                                                                    |                                                      |  |  |  |  |  |  |
| Algemeen<br>Toegangsgroep                                                                                                    | Master Toegangsgroep nr. 1 🕑                                                                                                    |                                                      |  |  |  |  |  |  |
| Algemeen<br>Toegangsgroep<br>Groep:                                                                                                    | Master     Toespanpsgroep nr.     1 Image: 1 mining to the state in panelen niet updaten       Admin Partition     Image: 1 mining to the state in panelen niet updaten                                                                                                    |                                                      |  |  |  |  |  |  |
| Algemeen<br>Toegangsgroep<br>Groep:                                                                                                    | Master     Toepangsgroep nr:     1 @       Admin Partition     Image: Starten in panelen niet updaten       Panelen / Lezers                                                                                                    |                                                      |  |  |  |  |  |  |
| Algemeen<br>Toegangsgroep<br>Groep:                                                                                                    | Master Toegangsgroep nr. 1<br>Admin Partition C Insarten in panelen niet updaten<br>Panelen / Lezers                                                                                                    |                                                      |  |  |  |  |  |  |
| Algemeen<br>Toegangsgroep<br>Groep:                                                                                                    | Master     Toepangsgroep nr:     1 e       Admin Partition     Image: Master in panelen niet updaten     Image: Master in panelen niet updaten       term     Panelen / Lezers       keer 1     Image: Master in panelen niet updaten                                                                                                    | 24/7                                                 |  |  |  |  |  |  |
| Algemeen<br>Toegangsgroep<br>Groep:<br>. Microt<br>1.1 L<br>2.1 - 2 L<br>2.1 - 2 L                                                                                                    | Master Toepangsgroep nr: 1<br>Admin Partition<br>term term term term term term term term                                                                                                    | 24/7<br>24/7                                         |  |  |  |  |  |  |
| Algemeen<br>Toegangsgroep<br>Groep:<br>1.1 Microt<br>1.1 L<br>1.2 L<br>1.2 L<br>1.2 L<br>1.2 L                                                                                                    | Master Toepangsgroep nr: 10<br>Admin Partition V Aarten in paneten niet updaten<br>term<br>caser 1<br>-2<br>-2                                                                                                    | 24/7<br>24/7                                         |  |  |  |  |  |  |
| Algemeen<br>Toegangsgroep<br>Groep:<br>1.1 Microt<br>1.1 L<br>1.2 L<br>3. Super<br>3.3 L<br>2 J                                                                                                    | Master Toepangsgroep nr: 1 •<br>Master 1<br>term Panelen / Lezers<br>Fanelen / Lezers<br>Caser 1<br>2.<br>2.<br>2.<br>2.<br>2.                                                                                                    | 24/7<br>24/7<br>24/7<br>24/7                         |  |  |  |  |  |  |
| Algemeen<br>Toegangsgroep<br>Groep:<br>1. Microt<br>1.1 L<br>1.2 L<br>1.2 J<br>3. Super-<br>3.3 L<br>3.2 L<br>3. Super-<br>3.2 L<br>3. Super-<br>3. Super-<br>3. | Master Toepangsgroep nr: 10<br>Admin Partition V Aarten in paneten niet updaten Paneten / Lazers term Rem Cazer 1 Cazer 2 Cazer 2 Cazer 1 Cazer 2 Cazer 1 Cazer 2 Cazer 2 Cazer 1 Cazer 2 Cazer 2 Cazer | 247<br>247<br>247<br>247<br>247                      |  |  |  |  |  |  |
| Algemeen<br>Toegangsgroep<br>Groep:<br>1.1 Microt<br>1.1 L<br>1.1 L<br>1.2 L<br>1.3 Super-<br>3.3 L<br>1.4 Super-<br>1.4 Super-<br>1.4 Super-<br>1.4 Super-                                                                                                    | Master Toepangsgroep nr: 1 •<br>Machin Partition • Master in panelen niet updaten<br>Farm<br>Farmelen / Lezers<br>term<br>-2<br>-2<br>-2<br>-2<br>-2<br>-2<br>-2<br>-2<br>-2<br>-2                                                                                                    | 247<br>247<br>247<br>247<br>247<br>247               |  |  |  |  |  |  |
| Algemeen<br>Toegangsgroep<br>Groep:<br>1. Microt<br>5. 1-11<br>5. 3. Super-<br>5. 3. Super-<br>5. 3. Super-<br>5. 3. L<br>5. 4. Super-<br>5. 4. Super-<br>5. Super-<br>5. Super-<br>5. Supe                                                           | Master Toepangsgroep nr: 10<br>Admin Partition V Kanten in paneten niet udden<br>Faneten / Lazers<br>term<br>Azer 2<br>-2<br>-2<br>-2<br>-2<br>-2<br>-2<br>-2<br>-2<br>-2<br>-                                                                                                    | 24.7<br>24.7<br>24.7<br>24.7<br>24.7<br>24.7<br>24.7 |  |  |  |  |  |  |

Met de toegangsgroep wordt bepaald waar en wanneer de kaarthouder binnen mag. Via het scherm Toegangsgroepen kunnen meerdere toegangsgroepen worden aangemaakt. Let erop dat elke toegangsgroep een duidelijke omschrijving krijgt. In het voorbeeld zijn 2 toegangsgroepen aangemaakt. Bij omschrijving kun je de toegangsgroep een naam geven, onderin kun je per lezer bepalen in welke tijdzone de personen die deze toegangsgroep krijgen toegang hebben. Voor een in bedrijfstelling is het verstandig een toegangsgroep te maken die op alle deuren, 24 uur per dag toegang geeft. De toegangsgroep wordt in de volgende stap aan de kaarthouder gekoppeld.

# 1.11. Stap 11 Kaarthouders aanmaken

Ga naar Kaarthouder

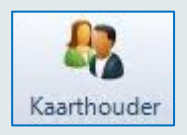

| 1                                                  | R Kaarthouder X                                                        |        |          |                   |                                          |              |               |                  |                    |   |       |
|----------------------------------------------------|------------------------------------------------------------------------|--------|----------|-------------------|------------------------------------------|--------------|---------------|------------------|--------------------|---|-------|
| I                                                  |                                                                        |        |          |                   |                                          |              |               |                  |                    |   |       |
| ŀ                                                  | Jieuw Verwijder Opslaan Annuleren 'Zoeken Refresh Wijzig reeks 'Suiten |        |          |                   |                                          |              |               |                  |                    |   |       |
| Kaarthouder : Jean-Paul Daelen ] [Kaarthouder : 1] |                                                                        |        |          |                   |                                          |              |               |                  |                    |   |       |
| Achternaam Voornaam Kaart                          |                                                                        |        |          |                   | Kaarten van de oeselecteerde kaarthouder |              |               |                  |                    |   |       |
| ŀ                                                  | Doe                                                                    | Jane   | 85327572 |                   | Kaartnummer                              | Activeren    | Geldig m.i.v. | Ongeldig m.i.v.  | Gewijzigd          |   | PIV-I |
| ŀ                                                  | Siemone                                                                | John   | 30040    | ▶ 0               | 30041                                    | ✓            |               |                  | 1-12-2017 15:10:04 | 0 |       |
| ŀ                                                  | Tol                                                                    | Rico   | 40033    |                   |                                          |              |               |                  |                    |   |       |
| ŀ                                                  | Uters                                                                  | Robin  | 12920    |                   |                                          |              |               |                  |                    |   |       |
| ŀ                                                  | Wensveen                                                               | Albert | 30042    |                   |                                          |              |               |                  |                    |   |       |
| ŀ                                                  |                                                                        |        |          | 2 Zoek Criteria   |                                          |              |               |                  |                    |   |       |
| I                                                  |                                                                        |        |          | Vald Kandaumore   | In Maar                                  | Zaskas       | Aller         |                  |                    |   |       |
| I                                                  |                                                                        |        |          | Veru Raaranamen   | Tradi                                    | 2.0exen      |               |                  |                    |   |       |
| I                                                  | Algemen Toepangsgroepen Sturing Personlijk Foto Extra Velden           |        |          |                   |                                          |              |               |                  |                    |   |       |
| I                                                  |                                                                        |        |          | Kaartnummer 30041 |                                          | 0 🗢          | Activeren     | Sla op in paneel |                    |   |       |
| I                                                  |                                                                        |        |          | Voornaam          | Achternaam Tus                           | ssenvoegsel: | Gevolgd       | Eerste download  |                    |   |       |
| I                                                  |                                                                        |        |          | Jean-Paul         | Daelen var                               | n            | Met escort    |                  |                    |   |       |
| I                                                  |                                                                        |        |          | Bedrukt nummer    | 0                                        |              |               |                  |                    |   |       |
| I                                                  |                                                                        |        |          | Her-uitgavenummer | 0                                        |              |               | Supervisor       |                    |   |       |
| I                                                  |                                                                        |        |          |                   |                                          |              |               |                  |                    |   |       |
| I                                                  |                                                                        |        |          | PIN code:         |                                          |              |               |                  |                    |   |       |
| I                                                  |                                                                        |        |          | LO tijd:          | 0 0                                      |              |               |                  |                    |   |       |
| I                                                  |                                                                        |        |          | Beperkt gebruik:  | 0 🗢                                      |              |               |                  |                    |   |       |
| I                                                  |                                                                        |        |          | Vakantie kalender | Default Calendar                         | ~            |               |                  |                    |   |       |
| I                                                  |                                                                        |        |          | Geldin m i v      |                                          |              |               |                  |                    |   |       |
| I                                                  |                                                                        |        |          | Onceldia mi v     |                                          |              |               |                  |                    |   |       |
| I                                                  |                                                                        |        |          | Groen             | 11.1.1 B.11                              |              |               |                  |                    |   |       |
| 1                                                  |                                                                        |        |          | a.sep.            | Admin Partition                          | ~            |               |                  |                    |   |       |
| 1                                                  |                                                                        |        |          |                   |                                          |              |               |                  |                    |   |       |
|                                                    |                                                                        | 0      |          | I matete unitio   | ne 1 12 2017 16 10                       | Annial 1     |               |                  |                    |   |       |

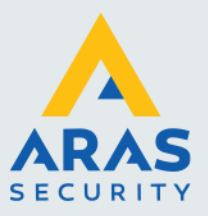

#### Kaartnummer

Via het kaarthouderscherm kunnen kaarthouders aangemaakt worden. Druk op Nieuw om een nieuwe kaarthouder aan te maken. Vul bij Kaartnummer het nummer in wat op de kaart of druppel staat. Indien het nummer niet ingevoerd kan worden omdat het te lang is, ga dan naar Systeem -> Systeem Instellingen -> en selecteer het tabblad Systeem Instellingen en hierna Kaarthouders. In het scherm wat verschijnt kan het maximaal aantal karakters waaruit het kaartnummer bestaat worden gewijzigd. Het paneel dient dan wel te worden gedownload via het menu panelen.

| (Onderstaande instellingen gelden voor alles.) |                                           |  |  |  |  |  |
|------------------------------------------------|-------------------------------------------|--|--|--|--|--|
| PIN code opties 4-Digit PIN                    | ~                                         |  |  |  |  |  |
| Max. karakters kaarten:                        | 19 karakters 🗸                            |  |  |  |  |  |
| Max. toegangsgroepen:                          | 5 karakters<br>7 karakters<br>9 karakters |  |  |  |  |  |
| Kaart her-uitgavenummer toner                  | 1 11 karakters                            |  |  |  |  |  |
| Niet tonen                                     | 13 karakters                              |  |  |  |  |  |
| ⊖Tonen bij geweigerd                           | 17 karakters                              |  |  |  |  |  |
| ⊖ Altijd tonen                                 | 19 karakters                              |  |  |  |  |  |

Voor de meeste kaarten/druppels gelden 5 karakters. Voor Axiom kaarten/druppels gelden 9 karakters. Voor Mifare kaarten/druppels waarvan we het serienummer lezen gelden 13 karakters.

#### Voornaam en Achternaam

Vul in deze twee velden de voornaam (of voorletter(s)) en de achternaam van de kaarthouder in (deze velden zijn verplicht).

#### Project code (Facility code)

Geef hier aan welke projectcode de kaart of druppel bezit. Dit veld verwijst naar het veld onder Administratie -> Projectcodes. Hier staat het daadwerkelijke Projectcode (Facilitycode) nummer.

|                                                                | Kaartnummer        | Activeren       | Geldig m.i.v. |  |  |  |  |
|----------------------------------------------------------------|--------------------|-----------------|---------------|--|--|--|--|
| 0                                                              | 30041              |                 |               |  |  |  |  |
|                                                                |                    |                 |               |  |  |  |  |
|                                                                |                    |                 |               |  |  |  |  |
|                                                                |                    |                 |               |  |  |  |  |
| 🛠 Zoek Criteria                                                |                    |                 |               |  |  |  |  |
| Veld Kaartnummer Vaar Zoeken III Alles                         |                    |                 |               |  |  |  |  |
| Algemeen Toegangsgroepen Sturing Persoonlijk Foto Extra Velden |                    |                 |               |  |  |  |  |
| Toegangsgroepen                                                |                    |                 |               |  |  |  |  |
| Seq. No Toegangsg                                              | roep Geldig m.i.v. | Ongeldig m.i.v. |               |  |  |  |  |
| ▶ 1 Kantoor                                                    | ~                  | ·               |               |  |  |  |  |
| 2 Geen toegang                                                 | ×                  | · ~             |               |  |  |  |  |

#### Toegangsgroep1

Ga naar het tabblad Toegangsgroepen en selecteer bij Toegangsgroep 1 de gewenste toegangsgroep.

Als alles ingevuld is druk dan op de knop Opslaan. Als alles goed is verlopen, is de kaart of druppel nu geldig.

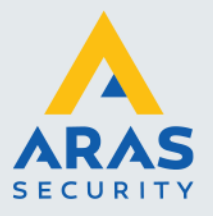

# 2. Werking van een toegangscontrole systeem

#### 2.1. Hoe werkt een toegangscontrole systeem?

In dit deel wordt behandeld hoe de gebruiker het CardAccess4000 systeem kan beheren.

Een toegangscontrolesysteem bestaat uit een vast aantal onderdelen, te weten:

- Hardware (panelen en kaartlezers).
- Software (voor besturing / beheer van de hardware).
- Kaarten (worden uitgedeeld aan medewerkers die op één of meerdere kaartlezers (Deuren, Slagbomen) op het systeem binnen moeten kunnen).

Het toelaten van kaarten is afhankelijk van 3 zogenaamde W's, te weten:

- Wie (welke pas)
- Waar (welke deur of deuren mag de pas worden toegelaten)
- Wanneer (welke tijden mag de pas worden toegelaten)

In de CardAccess4000 software is WIE de pas die gebruikt gaat worden. Het item WAAR wordt de toegangsgroep genoemd. Het item WANNEER is de tijdsbepaling aangeduid met een tijdzone.

De werkwijze is als volgt:

De tijdzone die wordt aangemaakt, wordt ingevoerd in een toegangsgroep. Indien de toegangsgroep bij een kaart wordt geselecteerd krijgt de pas de restricties die aangegeven zijn in die bewuste toegangsgroep.

Het volgende voorbeeld schept wellicht enige duidelijkheid:

Voorbeeld:

Er bestaan 2 kaartlezers in het systeem en er moeten 3 groepen ontstaan waarbij 2 tijden worden gebruikt:

| Tijdzone 1(TZ1) | ma-zon 0:00-24:00  |
|-----------------|--------------------|
| Tijdzone 2(TZ2) | ma-vrij 7:00-18:00 |

In een matrix kan een en ander worden ingevuld:

| Vast gegeven: | Toegangsgroep 1 (tz) | Toegangsgroep 2 (tz) | Toegangsgroep 3 (tz) |
|---------------|----------------------|----------------------|----------------------|
| Kaartlezer 1  | TZ1                  | TZ2                  | TZ2                  |
| Kaartlezer 2  | TZ1                  |                      | TZ1                  |

Er zijn drie toegangsgroepen aangemaakt in het bovenstaande voorbeeld. De eerste toegangsgroep geeft toegang op beide kaartlezers in tijdzone 1 van Ma-Zon 0:00-24:00.

De tweede toegangsgroep geeft alleen toegang tot kaartlezer 1 in tijdzone 2 van Ma-Vrij 7:00-18:00. De derde toegangsgroep geeft toegang tot kaartlezer 1 op tijdzone 2 van Ma-Vrij 7:00-18:00 en op kaartlezer 2 in tijdzone 1 van Ma-Zon 0:00-24:00.

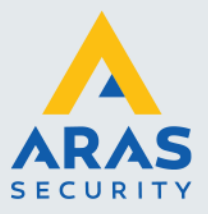

#### **De Kaarthouder**

Om toegang te verkrijgen dient een gebruiker in het bezit te zijn van een kaart, druppel (sleutelhanger) of zender. In deze handleiding wordt meestal gesproken over een kaart. Maar hiermee kan natuurlijk ook een druppel of zender worden bedoeld.

De meeste kaarten bevatten 2 verschillende nummers. Een zogenaamd kaartnummer en een zogenaamd projectcodenummer. Er zijn ook kaarten die 1 heel lang nummer bevatten. Het gebruik van een project code is dan niet nodig.

#### Kaartnummer

Het kaartnummer wordt meestal op de kaart gedrukt. Dit is het nummer wat men in de CA4000 software invoert om hem geldig te maken.

#### Projectcodenummer/Facilitycode

Dit nummer wordt ook wel Facilitycode genoemd. Dit nummer is meestal voor alle kaarten per project gelijk. Indien er later kaarten worden besteld, dient deze zogenaamde projectcode te worden vermeld zodat de leverancier kaarten onder dezelfde projectcode kan uitleveren. Indien er een nieuwe projectcode wordt uitgeleverd kan deze in een leeg veld in het menu Project codes in de CA4000 software worden ingevoerd. Er kunnen maximaal 10 projectcodes per centrale worden ingevoerd. De praktijk wijst uit dat dit meer dan genoeg is. Dit betekent dat er in theorie 10 dezelfde kaartnummers kunnen bestaan met elk hun eigen projectcode. Er zijn ook kaarten die 1 heel lang nummer bevatten. Het gebruik van een project code is dan niet nodig.

#### Combinatie kaartnummer en projectcode

Een kaartnummer op zichzelf is niet altijd uniek. Het kaartnummer in combinatie met de projectcode maakt de kaart wel uniek. In de software is het niet verplicht om de projectcode in te voeren, echter uit veiligheidsoverweging is het wel verstandig.

Het kaartnummer wordt ingevoerd volgens het decimale stelsel, terwijl de projectcode altijd hexadecimaal moet worden ingevoerd. De projectcode wordt ingevoerd in een apart scherm.

#### Software

Het grote voordeel van CardAccess4000 softwarepakketten is de gebruiksvriendelijkheid. Door de jarenlange ervaring die CardAccess heeft in het ontwikkelen van toegangscontrolesystemen (zo'n 60 jaar), heeft CardAccess een voorsprong in het ontwikkelen van zijn producten. De software is zodanig opgebouwd dat een gebruiker zijn handelingen snel kan verrichten en automatisch naar het juiste menu wordt geleid.

#### Software Update

CardAccess4000 brengt regelmatig nieuwe software releases op de markt. Indien u over een SSC (Software Support Contract) of een SLA (Service level Agreement) beschikt zijn deze nieuwe releases gratis te verkrijgen.